## Middle Georgia State University Using SWORDS to Register

## To Register

- 1. From <u>www.mga.edu</u> homepage, click on "Menu" at top right corner. Click on "Current Student".
- 2. Click on SWORDS, then SWORDS LOGIN
- 3. Enter username and password and click Login
- 4. Click on Student
- 5. Click on Registration
- 6. Click on Add or Drop Classes
- 7. Choose Term and click Submit
- 8. Type CRNs into Add Classes Worksheet (any holds on your account will show and you will not be able to register). Once all requested CRNs are added, click on Submit Changes.
- 9. Verify Course Schedule by viewing

Co-requisite error, will not be added to schedule